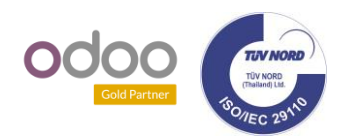

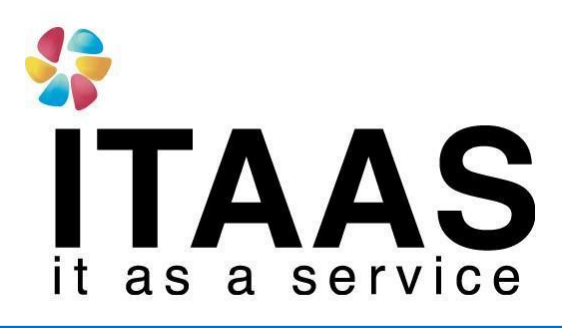

# **User Manual**

คู่มือระบบมาตรฐาน

Odoo Version 13 แบบ Enterprise ระบบการอนุมัติ (Approval)

**Company:** 

บริษัท ไพร์ซ ออฟ วู้ด อินดรัสทรีส์ จำกัด

Version 1.0

| <b>4 \</b>      | Doc. Name        | เอกสาร User Manual                       |
|-----------------|------------------|------------------------------------------|
| ĪTAAS           | Doc. Description | ระบบการอนุมัติ (Approval)                |
| it as a service | Company          | บริษัท ไพร์ซ ออฟ วู้ด อินดรัสทรีส์ จำกัด |

### ประวัติการจัดทำเอกสาร

| ลำดับ | เวอร์ชั่น | รายละเอียดการดำเนินการ | ผู้จัดทำ<br>(วันที่จัดทำ) | ผู้ทวนสอบ<br>(วันที่ทวนสอบ) | ผู้อนุมัติ<br>(วันที่อนุมัติ) |
|-------|-----------|------------------------|---------------------------|-----------------------------|-------------------------------|
| 1     | 1.0       | จัดทำเอกสารครั้งแรก    | Aumnad<br>24/06/2021      | Nattapong<br>24/06/2021     | Nattapong<br>24/06/2021       |

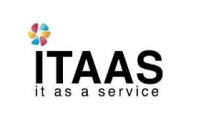

| Doc. Name        | เอกสาร User Manual                       |
|------------------|------------------------------------------|
| Doc. Description | ระบบการอนุมัดิ (Approval)                |
| Company          | บริษัท ไพร์ซ ออฟ วู้ด อินดรัสทรีส์ จำกัด |

### สารบัญ

#### Content

| * | ระบบการอนุมัติ ( <b>Approval)</b> | 4 |
|---|-----------------------------------|---|
|   | > Menu : My Approvals             | 4 |
|   | > Menu : Manager                  | 4 |
|   | > Menu : Configuration            | 4 |
| * | หน้าใบขออนุมัติ                   | 5 |
| * | หน้าการตั้งค่า Approvals Types    | 6 |
| * | การสร้างใบขออนุมัดิ               | 7 |
| * | การอนุมัติเอกสาร                  | 9 |

| 13              | Doc. Name        | เอกสาร User Manual                       |
|-----------------|------------------|------------------------------------------|
| ÎTAAS           | Doc. Description | ระบบการอนุมัดิ (Approval)                |
| it as a service | Company          | บริษัท ไพร์ซ ออฟ วู้ด อินดรัสทรีส์ จำกัด |

#### ระบบการอนุมัต**ิ (**Approval)

้วัตถุประสงค์ : ใช้สำหรับทำรายการขออนุมัติประเภทต่างๆ และการอนุมัติสำหรับพนักงานระดับหัวหน้างาน

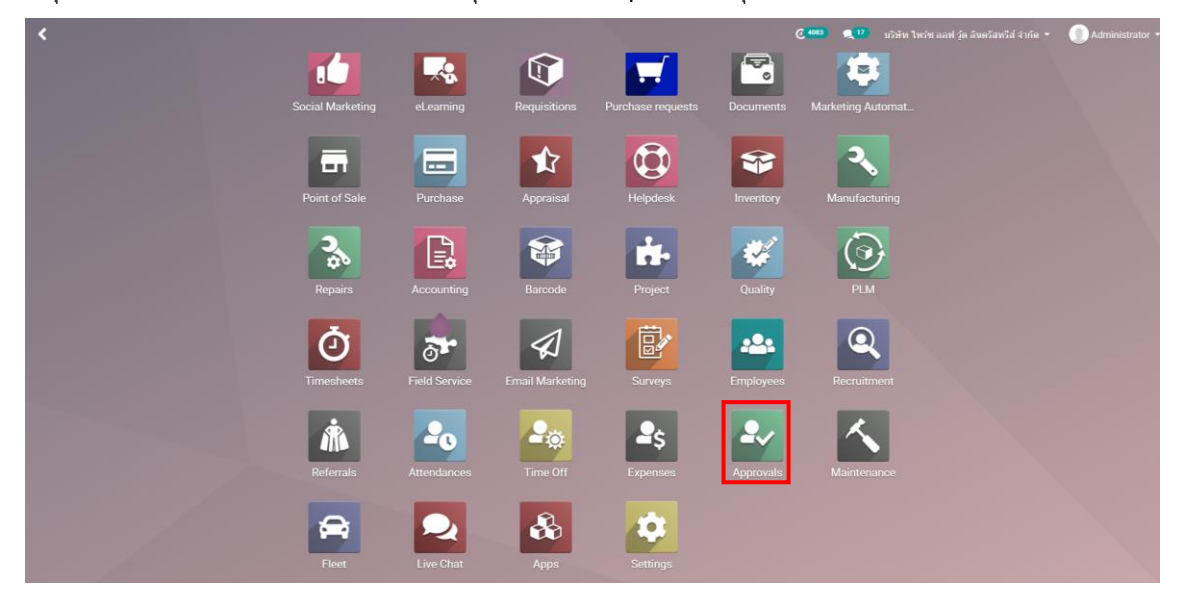

ในหน้า Approvals จะมีหัวข้อสำหรับการขออนุมัติต่างๆ เช่นการขออนุมัติรางวัลแนะนำพนักงาน, การขออนุมัติเดินทางเพื่อ ไปหาลูกค้า ฯลฯ

|     | Approvals           | My Approvals Mana | ger | Configuration |                       |              |                       |                            | @ 4083 |         | บริษัท ไพร์ช ออฟ รู้ด อินตรัสทรีส์ จำกัด 👻 | Administrator - |
|-----|---------------------|-------------------|-----|---------------|-----------------------|--------------|-----------------------|----------------------------|--------|---------|--------------------------------------------|-----------------|
| Das | hboard              |                   |     |               |                       |              | Search                |                            |        |         |                                            | Q               |
|     |                     |                   |     |               |                       |              | ▼ Filters ▼           | ≡ Group By 👻 🚖 Favorites 🕈 | ,      |         |                                            | 1-8/8 < >       |
|     | Business Trip       |                   |     | Во            | orrow Items           |              | ŵ                     | General Approval           |        |         | Contract Approval                          |                 |
| -   | NEW REQUEST         | TO REVIEW         | 0   |               | IEW REQUEST           | TO REVIEW: 0 | $\mathbf{\mathbf{x}}$ | NEW REQUEST                | TO RE  | VIEW: 0 | NEW REQUEST                                | TO REVIEW: 0    |
| -   | Payment Application | n                 |     |               | ar Rental Application |              | 0                     | Job Referral Award         |        |         | Procurement                                |                 |
|     | NEW REQUEST         | TO REVIEW         | 0   |               | IEW REQUEST           | TO REVIEW: 0 | 474                   | NEW REQUEST                | TO RE  | VIEW: 0 | NEW REQUEST                                | TO REVIEW: 0    |

| Menu Name           | Description                    |
|---------------------|--------------------------------|
| My Approvals        |                                |
| New Request         | ทำรายการขออนุมัติใหม่          |
| My Requests         | รายการที่ได้ทำขออนุมัติทั้งหมด |
| Manager             |                                |
| Approvals to Review | รายการที่ต้องการอนุมัติ        |
| All Approvals       | รายการที่อนุมัติไปแล้ว         |
| Configuration       |                                |
| Approvals Types     | การตั้งค่าประเภทของการอนุมัติ  |

| 13              | Doc. Name        | เอกสาร User Manual                       |
|-----------------|------------------|------------------------------------------|
| ÏTAAS           | Doc. Description | ระบบการอนุมัดิ (Approval)                |
| it as a service | Company          | บริษัท ไพร์ซ ออฟ วู้ด อินดรัสทรีส์ จำกัด |

\_ \_\_ \_ \_

### หน้าใบขออนุมัติ

| Approval                              | S My Approvals | Manager     | Configuration |                     |          |      |           |          |         |   |
|---------------------------------------|----------------|-------------|---------------|---------------------|----------|------|-----------|----------|---------|---|
| ashboard / New                        |                |             |               |                     |          |      |           |          |         |   |
| AVE DISCARD                           |                |             |               |                     |          |      |           |          |         |   |
| UBMIT ATTACH D                        | OCUMENT        |             |               |                     | TO SUBMI | т    | SUBMITTED | APPROVED | REFUSED |   |
|                                       |                |             |               |                     |          |      |           |          |         |   |
| Approval Subject                      |                |             |               |                     |          |      |           |          |         |   |
| Approval Subject                      | <b>-</b> ·     |             |               |                     |          |      |           |          |         |   |
| Business                              | Trip           |             |               |                     |          |      |           |          |         |   |
|                                       |                |             |               |                     |          |      |           |          |         |   |
| Request Owner                         | Administrator  |             | - 🖓           | Items               |          |      |           |          |         |   |
| Category                              | Business Trip  |             | - C           | Quantity            |          | 0.00 |           |          |         | - |
|                                       |                |             |               |                     |          |      |           |          |         | - |
| Date                                  |                | *           |               | Amount              |          | 0.00 |           |          |         |   |
| Date<br>Period                        | From:          |             |               | Amount<br>Reference |          | 0.00 |           |          |         | - |
| Date<br>Period                        | From:          | •<br>•<br>• |               | Amount<br>Reference |          | 0.00 |           |          |         | - |
| Date<br>Period<br>Location            | From:          | •<br>•<br>• |               | Amount<br>Reference |          | 0.00 |           |          |         | - |
| Date<br>Period<br>Location<br>Contact | From:          |             |               | Amount<br>Reference |          | 0.00 |           |          |         | - |
| Date<br>Period<br>Location<br>Contact | From:          | •<br>•<br>• |               | Amount<br>Reference |          | 0.00 |           |          |         | - |
| Date<br>Period<br>Location<br>Contact | From:          | <br>        |               | Amount<br>Reference |          | 0.00 |           |          |         | - |

| Field Name       | Description                            |
|------------------|----------------------------------------|
| Approval Subject | หัวข้อการขออนุมัติ                     |
| Request Owner    | ผู้ขออนุมัติ                           |
| Category         | ประเภทการขออนุมัติ                     |
| Date             | วันที่ต้องการ                          |
| Period           | ช่วงเวลา                               |
| Location         | สถานที่                                |
| Contact          | ชื่อผู้ติดต่อ                          |
| Items            | ชื่อสิ่งของ                            |
| Quantity         | จำนวนของ                               |
| Amount           | จำนวนเงิน                              |
| Reference        | การอ้างอิง                             |
| Tab: Description | ระบุรายละเอียดของการขออนุมัติเพิ่มเดิม |
| Tab: Approver(s) | รายชื่อผู้อนุมัติ                      |

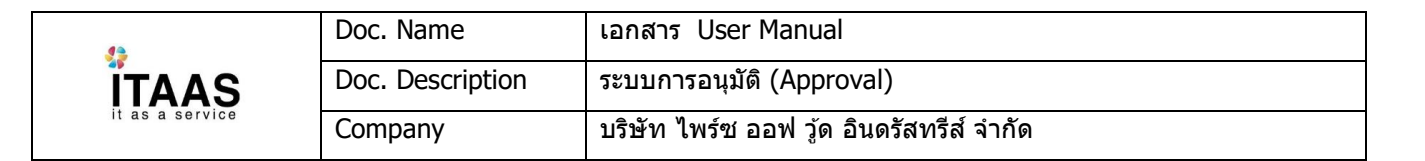

# หน**้าการตั้งค่า** Approvals Types

| Name<br>Approv | als Type Name                         | EN                 |    |
|----------------|---------------------------------------|--------------------|----|
| Description    |                                       |                    | EN |
| Options        |                                       |                    |    |
| Fields         |                                       | Approvers          |    |
| Document       | <ul> <li>Required Optional</li> </ul> | Employee's Manager |    |
| Contact        | Required Optional Optional            | Approvers          | •  |
| Date           | Required Optional Optional            | Minimum Approval 1 |    |
| Period         | Required Optional Optional            |                    |    |
| Items          | Required Optional One                 |                    |    |
| Quantity       | 🔿 Required 🔿 Optional 💿 None          |                    |    |
|                |                                       |                    |    |

| Field Name  | Description                         |
|-------------|-------------------------------------|
| Name        | ชื่อประเภทการอนุมัติ                |
| Description | คำอธิบาย                            |
| Option      | การกำหนดรายละเอียดการขออนุมัติ      |
| - Required  | ระบุให้จำเป็นต้องเลือกข้อมูลส่วนนี้ |
| - Optional  | เลือกข้อมูล หรือไม่เลือกข้อมูลก็ได้ |
| - None      | ไม่ต้องมีข้อมูลส่วนนี้              |
| Document    | เอกสาร                              |
| Contact     | ชื่อผู้ดิดต่อ                       |
| Date        | วันที่                              |
| Period      | ช่วงเวลา                            |
| Items       | ชื่อสิ่งของ                         |
| Quantity    | จำนวนของ                            |
| Amount      | จำนวนเงิน                           |
| Reference   | การอ้างอิง                          |
| Payment     | การชำระเงิน                         |
| Location    | สถานที่                             |

| ÎTAAS           | Doc. Name        | เอกสาร User Manual                       |
|-----------------|------------------|------------------------------------------|
|                 | Doc. Description | ระบบการอนุมัดิ (Approval)                |
| it as a service | Company          | บริษัท ไพร์ซ ออฟ วู้ด อินดรัสทรีส์ จำกัด |

### การสร้างใบขออนุมัติ

ไปที่ Approvals > My Approvalsเลือกประเภทที่ต้องการขออนุมัติ และคลิก New request

|     | Approvals           | My Approvals Manager |                        |                                        | <b>Q</b> O        | 👩 Test ITAAS 👻 |
|-----|---------------------|----------------------|------------------------|----------------------------------------|-------------------|----------------|
| Das | hboard              |                      |                        |                                        |                   | Q              |
|     |                     |                      |                        | ▼ Filters ▼ ≡ Group By ▼ ★ Favorites ▼ |                   | 1-8 / 8 < ≽    |
|     | Business Trip       |                      | Borrow Items           | General Approval                       | Contract Approval |                |
| -   | NEW REQUEST         | TO REVIEW: 0         | NEW REQUEST TO REVIEW  | 0 TO REVIEW: 0                         | NEW REQUEST       | TO REVIEW: 0   |
| -   | Payment Application | n                    | Car Rental Application | Job Referral Award                     | Procurement       |                |
|     | NEW REQUEST         | TO REVIEW: 0         | NEW REQUEST TO REVIEW  | 0 NEW REQUEST TO REVIEW: 0             | NEW REQUEST       | TO REVIEW: 0   |

# ใส่รายละเอียดที่ต้องการขออนุมัติ หรือคลิก Attach Document เพื่อแนบเอกสารเพิ่มเติม

| 💷 Approval                                                           | S My Approvals Manager                                                        |                                                                 |                                          |      |
|----------------------------------------------------------------------|-------------------------------------------------------------------------------|-----------------------------------------------------------------|------------------------------------------|------|
| Dashboard / Nev                                                      | V                                                                             |                                                                 |                                          |      |
| SAVE DISCARD                                                         |                                                                               |                                                                 |                                          |      |
| SUBMIT ATTACH I                                                      | DOCUMENT                                                                      |                                                                 | TO SUBMIT SUBMITTED APPROVED REFUSED CAN | ICEL |
| Approval Subject<br>ขอสั่งซื้อเ<br>Request Owner<br>Category<br>Date | <b>เครื่องปริ้นท์สี</b><br>Test ITAAS<br>Procurement<br>25/06/2021 09:51:50 - | <ul> <li>✓ Items</li> <li>✓ Quantity</li> <li>Amount</li> </ul> | เครืองปริ้นท์สี<br>1<br>5000             |      |
| Location                                                             | แผนกคลังสินค้า<br>                                                            |                                                                 |                                          |      |
| Description Ap                                                       | prover(s)                                                                     |                                                                 |                                          |      |
| สำหรับน่ามาใช้ปริ้นท์ปั                                              | ่ายกำกับแยกตามประเภทสินค้า                                                    |                                                                 |                                          |      |
|                                                                      |                                                                               |                                                                 |                                          |      |
|                                                                      |                                                                               |                                                                 |                                          |      |

| ITAAS<br>it as a service | Doc. Name        | เอกสาร User Manual                       |
|--------------------------|------------------|------------------------------------------|
|                          | Doc. Description | ระบบการอนุมัดิ (Approval)                |
|                          | Company          | บริษัท ไพร์ซ ออฟ วู้ด อินดรัสทรีส์ จำกัด |

้ชื่อผู้อนุมัติจะแสดงตามที่กำหนดแต่ละประเภทการขออนุมัติ เมื่อใส่รายละเอียดเรียบร้อยคลิก Save เพื่อบันทึก และ คลิก Submit เพื่อส่งข้อมูลให้ผู้อนุมัติพิจารณา

| E Approval                                                   | S My Approvals Manager         |                                                            |                                      |        |
|--------------------------------------------------------------|--------------------------------|------------------------------------------------------------|--------------------------------------|--------|
| Dashboard / Nev                                              | V                              |                                                            |                                      |        |
| SAVE DISCARD                                                 |                                |                                                            |                                      |        |
| SUBMIT ATTACH                                                | DOCUMENT                       |                                                            | TO SUBMIT SUBMITTED APPROVED REFUSED | CANCEL |
| Approval Subject<br>ขอสั่งซื้อเ<br>Request Owner<br>Category | เครื่องปริ้นท์สี<br>Test ITAAS | <ul> <li>✓ Items</li> <li>✓ G<sup>2</sup> Items</li> </ul> | เครื่องปริ้นท์ลี<br>1                |        |
| Date                                                         | 25/06/2021 09:51:50 -          | Amount                                                     | 5000                                 |        |
| Location                                                     | แผนกคลังสินค้า                 |                                                            |                                      |        |
| Description Ap                                               | prover(s)                      |                                                            |                                      |        |
| Approver                                                     |                                |                                                            | Status                               |        |
| Administrator                                                |                                |                                                            | New                                  | ŵ      |
| Add a line                                                   |                                |                                                            |                                      |        |
|                                                              |                                |                                                            |                                      |        |
|                                                              |                                |                                                            |                                      |        |
|                                                              |                                |                                                            |                                      |        |
|                                                              |                                |                                                            |                                      |        |

### หลังจากกด Submit สถานะใบขออนุมัติจะอยู่ที่ Submitted

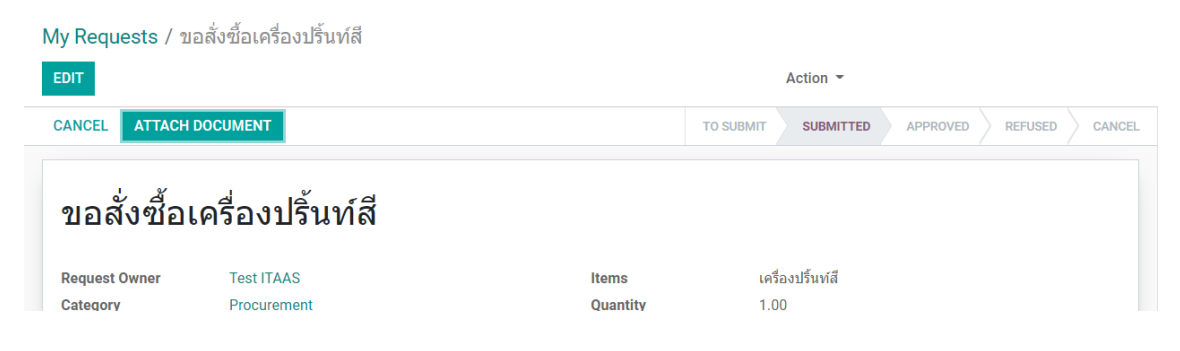

| 13                       | Doc. Name        | เอกสาร User Manual                       |
|--------------------------|------------------|------------------------------------------|
| ITAAS<br>It as a service | Doc. Description | ระบบการอนุมัดิ (Approval)                |
|                          | Company          | บริษัท ไพร์ซ ออฟ วู้ด อินดรัสทรีส์ จำกัด |

### การอนุมัติเอกสาร

#### ไปที่ Approvals > Approvals to Review และคลิกรายการขออนุมัติ

|                                                               | Administrator |
|---------------------------------------------------------------|---------------|
| Approvals to Review Search                                    | Q             |
| ± ▼ Filters * ≡ Group By * ★ Favorites *                      | 1-1/1 < > Ⅲ   |
| Approval Subject Request Owner Category Request Status        |               |
| 🗌 ขอสิ่งชื่อเครื่องปรี้มาได้ Test ITAAS Procurement Submitted |               |

#### ผู้อนุมัติสามารถเลือกได้ว่าจะจัดการอย่างไรกับใบขออนุมัติ

| 🗰 Approv                                                                                                    | als My Approvals                                                                                                    | Manager  | Configuration               |                                      |                |
|----------------------------------------------------------------------------------------------------|----------------------------------------------------------------------------------------------------|----------|-----------------------------|--------------------------------------|----------------|
| Approvals to R                                                                                               |                                                                                                    |          |                             |                                      |                |
| EDIT                                                                                                    |                                                                                                    |          |                             | Action -                             |                |
| APPROVE REFL                                                                                                 | SE CANCEL ATTACH                                                                                                    | OCUMENT  |                             | TO SUBMIT SUBMITTED APPROVED         | REFUSED CANCEL |
| <b>1 ລ ຄັ້ງ ນີ້ຄ</b><br>Request Owner<br>Category<br>Date<br>Location<br>Description<br>ຄຳหวັນນຳມາໃຫ້ນີ້ຈັ້ນ | <b>เเครื่องปริ้นท์ส์</b><br>Test ITAAS<br>Procurement<br>25/06/2021 09:51:50<br>แผนกคลังสินค้า<br>Approver(s)<br>เป้ายกำกับแยกตามประเภทสินค์ | <b>đ</b> | ltems<br>Quantity<br>Amount | เครื่องปรี่นท์สี<br>1.00<br>5,000.00 |                |

| Menu Name | Description |
|-----------|-------------|
| Approve   | อนุมัดิ     |
| Refuse    | ปฏิเสธ      |
| Cancel    | ยกเลิก      |

| ITAAS<br>it as a service | Doc. Name        | เอกสาร User Manual                       |
|--------------------------|------------------|------------------------------------------|
|                          | Doc. Description | ระบบการอนุมัติ (Approval)                |
|                          | Company          | บริษัท ไพร์ซ ออฟ วู้ด อินดรัสทรีส์ จำกัด |

## เมื่อผู้อนุมัติใบขออนุมัติแล้ว สถานะใบขออนุมัติจะอยุ่ที่ Approved

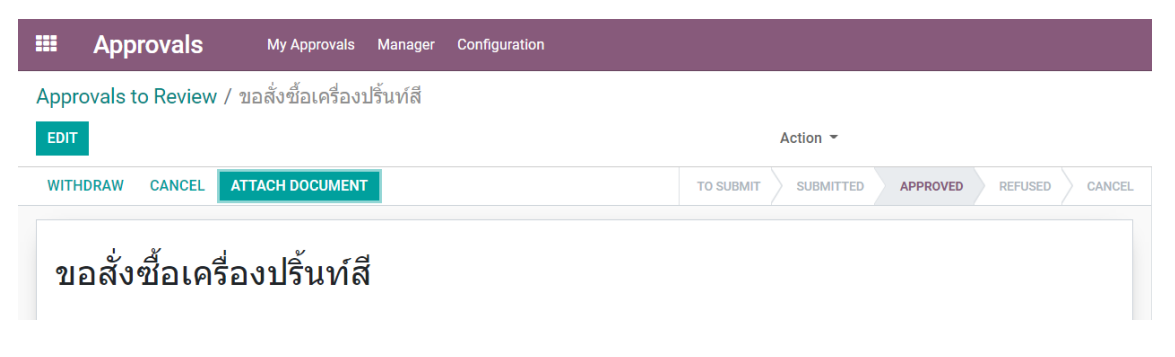